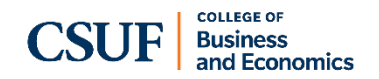

# How to Schedule an Advising Appointment with the Business Advising Center **Please read the instructions below:**

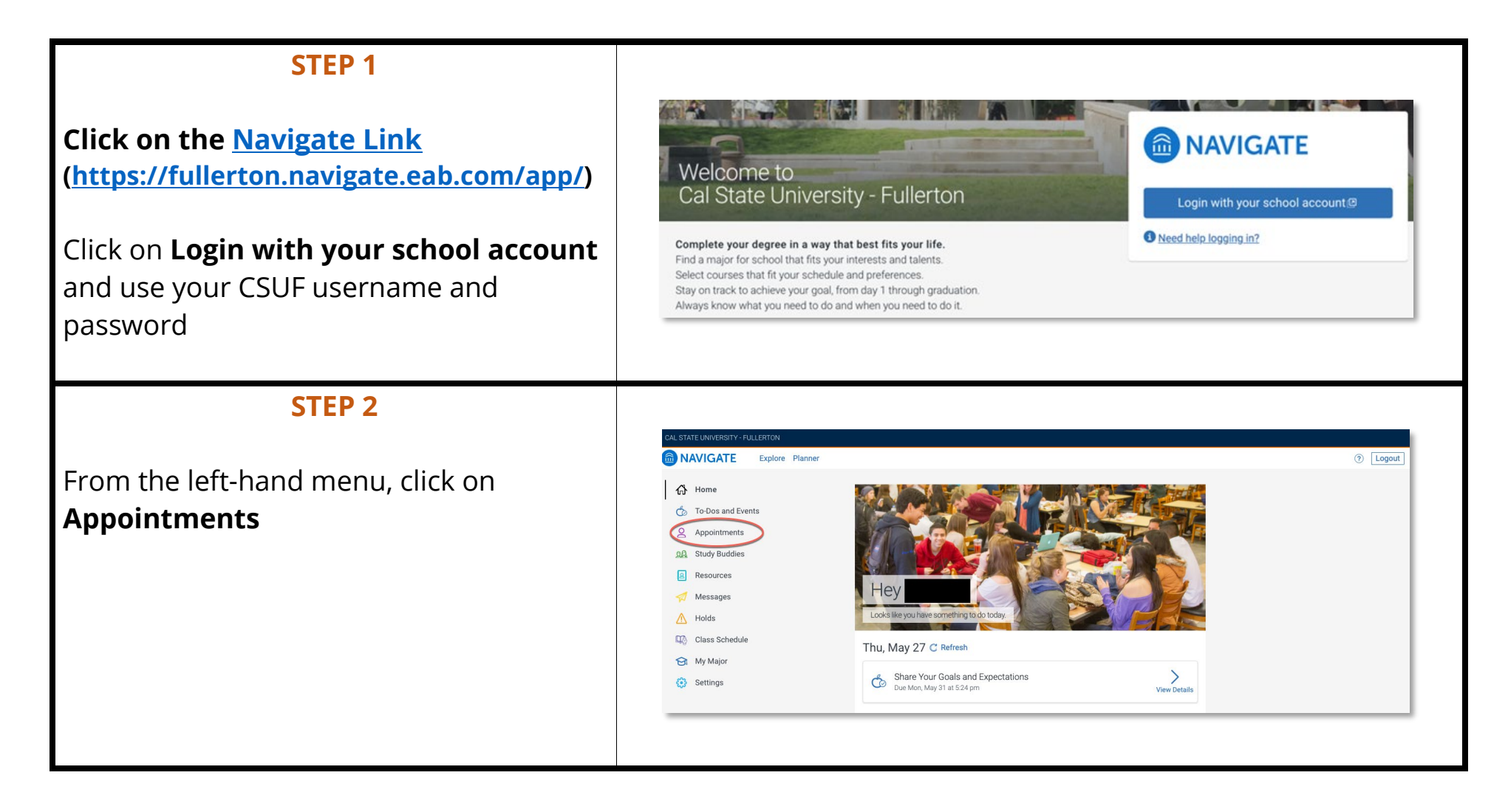

### **STEP 3**

Click on the **Make an Appointment** blue button on the top right.

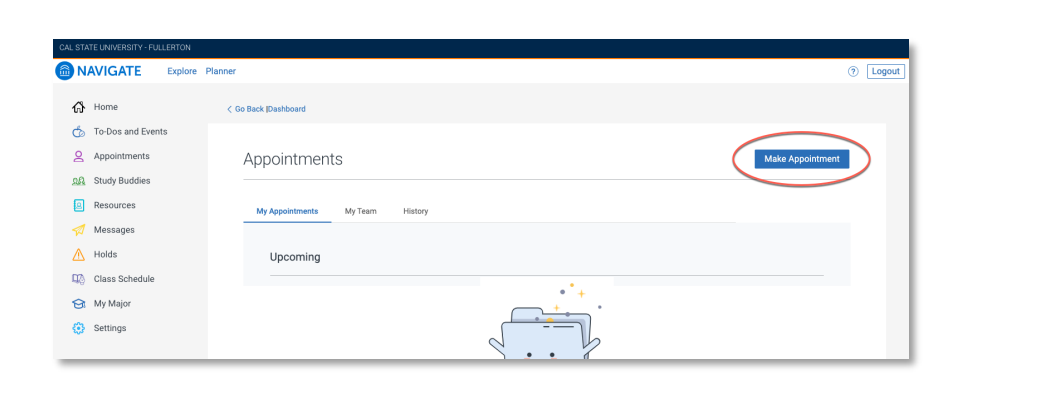

### **STEP 4**

1) Select the following for each section:

"What type of appointment would you like to schedule?"

→ Advising

"Service"

Under the Business & Economics
 Advising location, select
 Undergraduate Business Advising

 Pick a date, then click the Find Available Time blue button. Available dates and times will be displayed.

.

| rvice   | ^                                |
|---------|----------------------------------|
| cadem   | ic Advising                      |
| Advisir | ng                               |
| GE Ad   | vising                           |
| Advisin | g for Future Teachers            |
| Acade   | mic Advising for Future Teachers |
| Busines | s & Economics Advising           |
| Under   | graduate Business Advising       |
| Comput  | er Engineering Program           |

## **STEP 4 continued...**

# IMPORTANT: If you don't see any available appointments, read below:

- You **cannot** book an appointment **more than 1 week in advance.** Only available appointments within a week will be visible.
- Additional appointments open up every hour for the following week. We do *not* offer advising on Friday, Saturday, or Sunday.

M

•

Q

Review Appointment Details and Confirm

• If there are no available appointments, check back, as additional times will be added.

View our <u>Advising Services website</u> for alternative ways to seek advising.

### **STEP 5**

### **Choose and Confirm your Appointment**

Make sure to review that you selected the correct day/time and check the boxes to receive an email and/or text message **reminder.** 

**Non-business majors,** if you are scheduling a change-of-major appointment or want to discuss business minors, please add that as a comment when you book the appointment.

# What type of appointment would you like to schedule? Service Advising Dire 05/25/2221 Concision Undergrandate Business Advising SGMH-1201 Undergrandate Business Advising SGMH-1201 Undergrandate Business Advising SGMH-1201 Would you like to share anything else? Add your commands here Implementation Implementation Implementation Mound you like to share anything else? Implementation Implementation Imple

### Click Schedule

# **Complete!**

You will see a screen notifying you that your appointment has been scheduled.

You will receive an email confirmation to your CSUF email address.

| SI | uccess! |                                        |                   |                              |   |  |
|----|---------|----------------------------------------|-------------------|------------------------------|---|--|
| Ð  |         |                                        |                   |                              |   |  |
| 4  |         |                                        |                   |                              |   |  |
| Ð  |         |                                        | Appoint           | mant Schodulad               |   |  |
| ≡  |         | Great job scheduling your appointment! |                   |                              |   |  |
| D  |         |                                        | View Appointments | Schedule Another Appointment | ] |  |
| Ð  |         |                                        |                   |                              |   |  |